# PubMed 検索ガイド [昭薬大版]

#### PubMedとは?

米国国立医学図書館(NLM)が提供する医学文献データベースです。学内外問わずどこからでも 無料で検索ができます。

図書館 HP 内の本学専用 URL よりアクセスすると、検索結果に「昭薬大電子ジャーナル検索」のリンクが表示され、電子ジャーナルや所蔵情報の確認ができます。

#### PubMed に収録されているNLMの文献リソース

1 MEDLINE

PubMed の主要なコンテンツです。生物医学を中心としたライフサイエンス分野の雑誌記事に MeSH(Medical Subject Headings)で索引付けされた記事が収録されています。

- ② PubMed Central (PMC) NLM の運営する生物医学および生命科学分野の文献のフルテキストアーカイブです。NLM が審査し選択した雑誌に掲載された論文と、資金提供者のポリシーに沿って収集された個々 の論文が収録されています。
- 3 Bookshelf

Bookshelf は生物医学・健康・生命科学に関連する書籍、レポート、データベースおよびその 他の文書のフルテキストアーカイブです。PubMed ではこのうち、書籍と各章のデータが収録さ れています。

## アクセス方法

昭和薬科大学図書館 HP の「データベース・各種検索」から「PubMed(本学専用)」をクリックします。

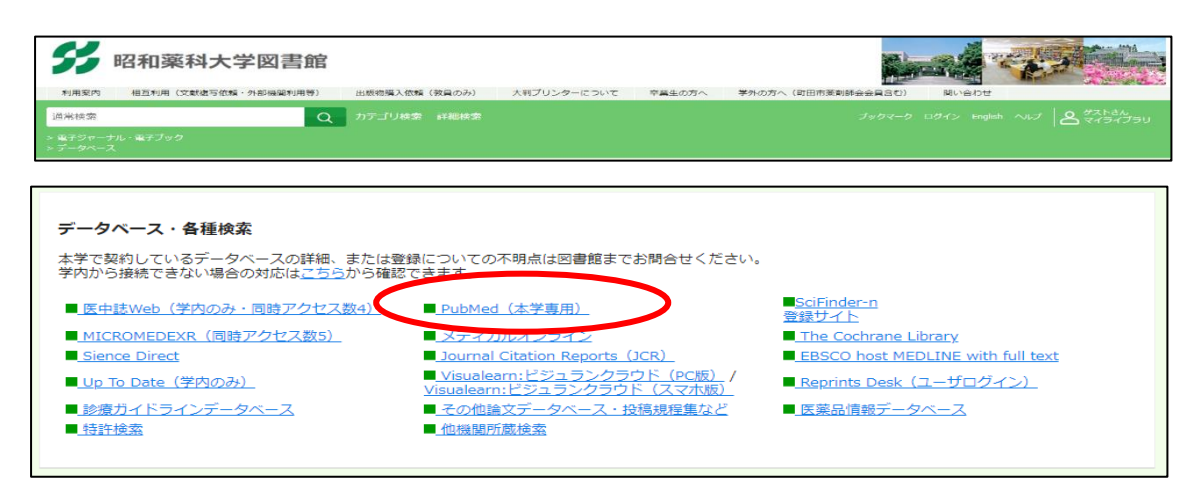

#### トップ画面

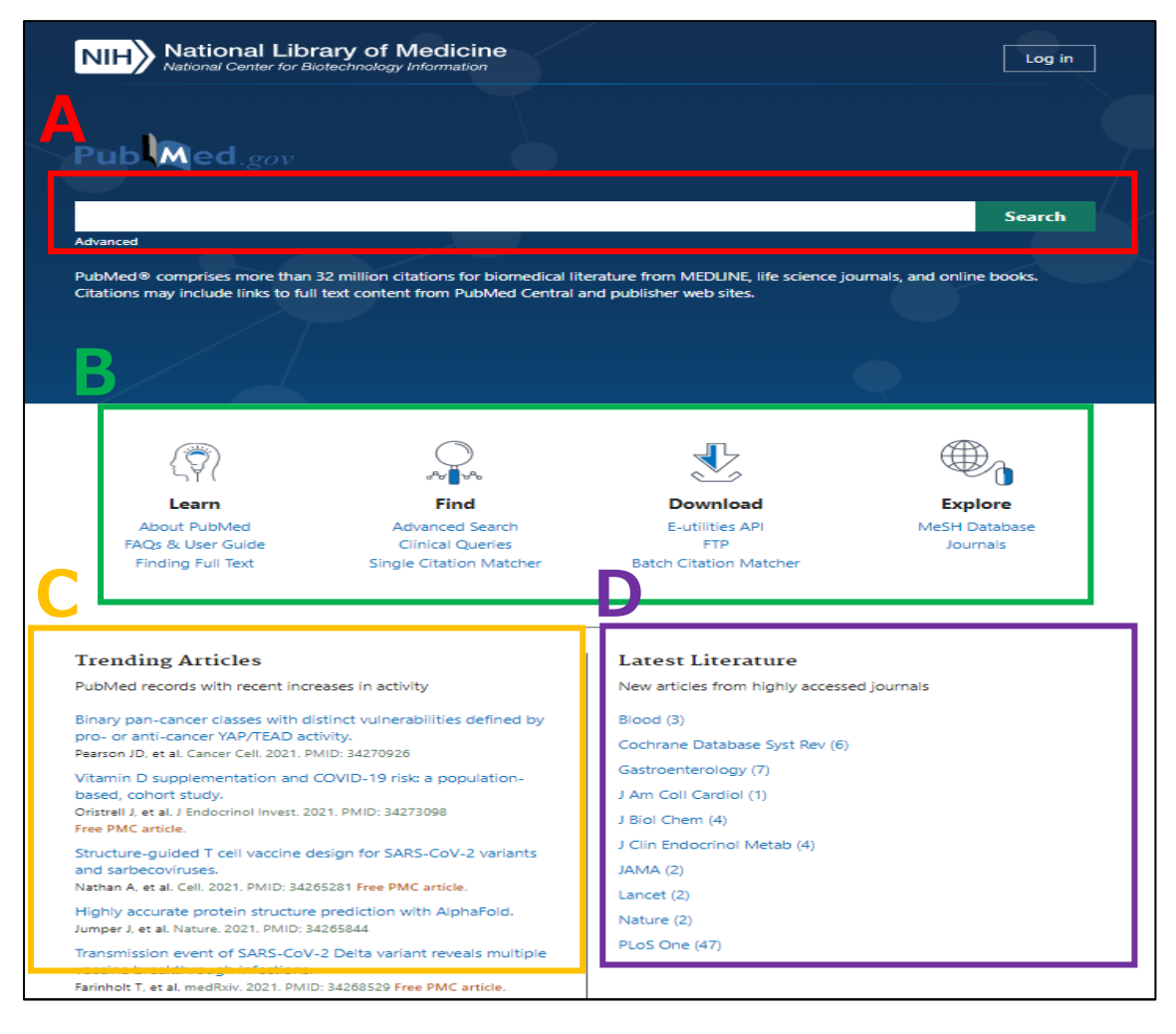

- A. 簡易検索ができる検索ボックスです。検索ボックスの下の「Advanced」を押すと、詳細検索 ができます。
- B. ユーザーガイド、検索に役立つ各種ツール、MeSH(Medical Subject Headings)データベース、NLM Catalog(雑誌、図書、電子リソースなどの書誌データベース)などのリンクです。
- C. Trending Articles は、利用の多い最近のレコードが表示されます。
- D. Latest Literature は、アクセスの多い雑誌の新着記事が表示されます。

## 検索語の入力について

- ・大文字でも小文字でも検索できます。
- ・著者名での検索は、姓、名、ミドルネームの順に入力します。名とミドルネームはイニシャルで入力します。
- ・複数のキーワードで検索する場合は、論理演算子 AND, OR, NOT を使用します。演算子は大文

字で入力してください。

- ・半角スペースは AND として検索されます。
- ・アポストロフィー、アクセント記号、ハイフンなどの記号はそのまま入力して差し支えありません。
- ・前置詞、冠詞などは検索の対象となりません。(例: a, for, of, the など)
- ・前方一致検索は、語尾に\*(アスタリスク)をつけます。4 文字以上の語尾変化のある単語を検索 することがます。
- ・フレーズを""(ダブルクォーテーション)でくくると完全一致検索ができます。
- ・ギリシャ文字は、読みの英語綴りで入力します。

## 基本検索

キーワードを入力すると検索語の候補が表示されます。検索語を入力した後に「Search」ボタンを クリックします。

| Pub Med.gov                                |                                          |                               |               |
|--------------------------------------------|------------------------------------------|-------------------------------|---------------|
| Pub Med.gov                                |                                          |                               |               |
| IU                                         |                                          |                               |               |
| Iu                                         |                                          |                               |               |
|                                            |                                          |                               | × Search      |
| lung cancer                                |                                          |                               |               |
| cell lung                                  |                                          |                               | e books.      |
| lupus                                      |                                          |                               |               |
| lupus erythematosus                        |                                          |                               |               |
| cell lung cancer                           |                                          |                               |               |
|                                            |                                          |                               |               |
| $\langle \overline{\heartsuit} \rangle$    |                                          |                               |               |
| Learn                                      | Find                                     | Download                      | Explore       |
| About PubMed                               | Advanced Search                          | E-utilities API               | MeSH Database |
| FAQs & User Guide<br>Finding Full Text Sin | Clinical Queries<br>ale Citation Matcher | FTP<br>Batch Citation Matcher | Journals      |

Automatic Term Mapping(自動マッピング機能) 検索時に Automatic Term Mapping が働き、入力したキーワードを索引語である MeSH 用語や著者名、雑誌名などに自動的に変換されるため、漏れの少ない検索ができます。

#### 検索結果

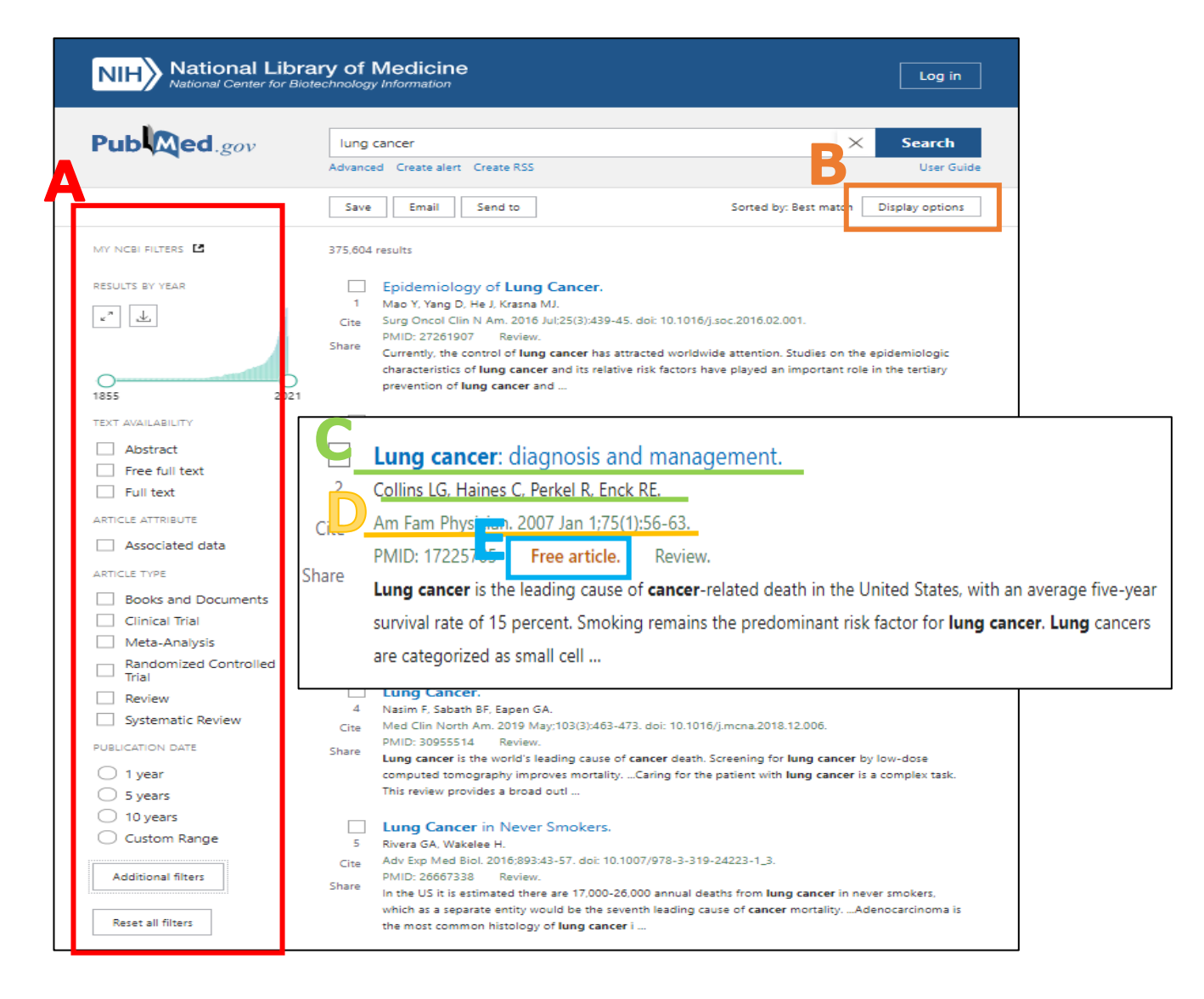

- A. 検索結果の絞り込みができます。全ての絞り込みの項目を表示させるには「Additional filters」をクリックします。
- B. 「Display options」を押すと、検索結果の表示形式、並び順、表示件数を変更することができ ます。デフォルトは、Summary 形式、適合度順、1 ページ当たり 10 件になっています。
- C. 論文タイトルと著者名です。検索語が太字で表示されます。
- D. 収録雑誌名、出版年月、巻号、ページ
- E. 本文が無料公開されている場合に「Free article.」が表示されます。

#### 詳細表示画面

## 検索結果一覧のタイトルをクリックすると、詳細表示画面になります。

|                                                                                                    | al Library of Medic                                                                                                    | ine<br><sup>on</sup>                                                                                                    |                                                                            |                                                                                                    | Log in                                                                         |
|----------------------------------------------------------------------------------------------------|----------------------------------------------------------------------------------------------------|----------------------------------------------------------------------------------------------------|----------------------------------------------------------------------------|----------------------------------------------------------------------------------------------------|--------------------------------------------------------------------------------|
| Pub Med.go                                                                                                    | DV lung cancer<br>Advanced                                                                                                    |                                                                                                    |                                                                            | ×                                                                                                    | Search<br>User Guide                                                           |
| Search results           Review         > Am Fam           Lung cancer           Lauren G Collins <sup>[1]</sup> , Chr           Affiliations + expand           PMID: 17225705           Free article           Abstract           Lung cancer is the lea           year survival rate of 1'           cancers are categorize | i Physician. 2007 Jan 1;75(1):56-<br>: diagnosis and r<br>istopher Haines, Robert Perkel,<br>ding cause of cancer-related<br>5 percent. Smoking remains<br>ed as small cell carcinoma or | 63.<br><b>nanagement</b><br>Robert E Enck<br>I death in the United States, the predominant risk factor i<br>non-small cell carcinoma (e)                                                                            | Save Em                                                                    | e five-<br>torma,                                                                                                    | Display options                                                                |
| squamous cells vicino<br>determining rochosi<br>metastases. 1 d<br>diagnosis; a con<br>evaluation. Hist<br>lymph node bid<br>thoracotomy. In<br>examination, lat<br>tissue confirma<br>clinical present<br>identified. For s<br>non-small cell c<br>chemotherapy,<br>the mainstay of<br>early detection                        | ma, large cell carcinoma). Ti<br>is signs and symptoms may<br>nilar articles<br>deline on 'non-small cell<br>Meerbeeck JP, Koning CC, Tjan-H<br>Tijdschr Geneeskd. 2005 Jan 8;14         | Cited by 120 articles<br>Construction and Validation of<br>Methylation Frequency in Blo<br>Kang C, Wang D, Zhang X, Wang L, W<br>Comput Math Methods Med. 2021 Ju                                                   | of a Lung Cancer<br>od, Clinical Fe<br>ang F, Chen J.<br>n 26:2021:998706  | Diagnostic Model                                                                                                    | Based on 6-Gene<br>umor Markers.<br><b>MS</b>                                  |
| eessation remail PMID<br>書誌情報                                                                                                    | : 15688837 Review. Dut                                                                                                    | PMID: 34257703 Free PMC article<br>The Effects of Lentivirus-Med<br>Non-Small Cell Lung Cancer.<br>Abu Halim NH, Zakaria N, Theva Das I<br>J Cancer. 2021 Apr 19;12(12):3468-344<br>PMID: 33995625 Free PMC article | e.<br>iated Gene Sile<br>K. Lin J, Lim MN, Fa<br>85. doi: 10.7150/jc<br>S. | <ul> <li>&gt; Humans</li> <li>&gt; Lung Neop</li> <li>&gt; Lung Neop</li> <li>&gt; Lung Neop</li> <li>&gt; Lung Neop</li> <li>&gt; Prognosis</li> </ul> | lasms* / diagnos<br>lasms* / etiology<br>lasms* / patholog<br>lasms* / therapy |

B. Full text links

この論文の本文リンクです。Free の full text リンクボタンがない場合、「昭薬大電子ジャーナルリンク」をクリックすると、本学で購読している電子ジャーナルや冊子体の所蔵を調べることができます。

- C. Abstract(抄録)
- D. Similar articles

関連性の高い順に5件論文が表示されます。「See all similar articles」をクリックすると、す べての関連する論文が表示されます。

E. Cited by

この論文を引用している論文が表示されます。すべての被引用文献を表示するものではあ りません。

F. MeSH terms

MEDLINE データの場合は、索引語である MeSH(Medical Subject Headings)が表示されます。 「\*(アスタリスク)」がついている語が論文の主要テーマです。

## 詳細検索

検索ボックスの下の「Advanced」をクリックすると、詳細検索画面になります。

| Pub Med.gov                                                                                                    |                                                   |                     |
|----------------------------------------------------------------------------------------------------|---------------------------------------------------|---------------------|
| Advanced                                                                                                    | Advanced(詳細検索)                                    | Search              |
| NIH National Libra                                                                                                    | ary of Medicine<br>technology Information         | Log in              |
| PubMed Advanced Search E                                                                                                    | uilder                                            | B Med.gov           |
| Add terms to the query box<br>Affiliation<br>All Fields<br>Author - Corporate<br>Author - Corporate<br>Author - Identifier<br>Author - Last<br>Book<br>Conflict of Interest Stateme<br>Date - Completion<br>Date - Create<br>Date - Entry<br>Date - MeSH<br>Date - MeSH<br>Date - Modification<br>Date - Publication<br>EC/RN Number<br>Editor<br>Filter | ents h persensitivity                             | ADD V<br>Show Index |
| ISBN                                                                                                    | ← er ture Resources MeSH PMC Bookshelf Disclaimer |                     |
|                                                                                                    | FOLLOW NCBI                                       |                     |

- A. 検索フィールドを選択することができます。デフォルトでは「All fields」になっています。
- B. 「ADD」をクリックすると入力した検索キーワードが下の「Query box」に追加されます。 プルダウンすると、AND,OR,NOT が選択できます。

| PubMed Advanced Search Builder                        | Pub        | ed.gov               |
|-------------------------------------------------------|------------|----------------------|
|                                                       | User Guide |                      |
| Add terms to the query box                            |            |                      |
| All Fields    Enter a search term                     | ×          | AND ~                |
| Query box                                             | C          | Show Index           |
| (food hypersensitivity) AND (anaphylaxis)             | × Add to   | earch ~<br>o History |
| History and Search Details                            |            | W. Delete            |
| Star Actions Details Query                            | Results    | Time                 |
| #2 ···· > Search: chill/ren                           | 2,844,089  | 01:16:42             |
| #1 Add query iool hypersensitivity) AND (anaphylaxis) | 3,951      | 01:16:29             |
| Showing t to 2 of 2 Delete                            |            |                      |
| Create alert                                          |            |                      |

- C. 検索式が完成したら「Search」ボタンをクリックします。
   「Add to history」をクリックすると、「Query box」の下にある「History and Search Details」
   に検索結果が表示されます。
- D. 「History and Search Details」では、複数の検索履歴を掛け合わせて検索することができます。検索結果をみて絞り込みをしたい時に便利です。
   「Actions」のフィールドにある「・・・」をクリックし「Add query」を選択すると、その検索式が「Query box」に追加されます。

| History   | an 1 Sear | rch Details   |                    |          |        |           |            | ↓ Download | <u>ញ</u> Delete |
|-----------|-----------|---------------|--------------------|----------|--------|-----------|------------|------------|-----------------|
| Search    | Actions   | Details Ouerv | 1                  |          |        |           |            | Results    | Time            |
| #2        | •••       | Add with AND  | hildren            |          |        |           |            | 2,844,089  | 01:16:42        |
| #1        |           | Add with OR   | ood hypersensitiv  | ity) AND | (anaph | ylaxis)   |            | 3,951      | 01:16:29        |
| Showing 1 | to 2 of 2 | Add with NOT  |                    |          |        |           |            |            |                 |
| , she had |           | Delete        |                    |          |        |           |            |            |                 |
|           |           | Create alert  |                    |          |        |           |            |            |                 |
|           | <b>L</b>  | NCDI LI       | terature Resources | MeSH     | РМС    | Bookshelf | Disclaimer |            |                 |

E. さらに別の検索履歴を「Query box」に追加する場合は、該当の検索結果の「Actions」の「・・・」をクリックし、「Add with」の論理演算子(AND, OR, NOT)を選択すると「Query box」に追加されます。